## Instructions to enroll in the EHS Hazard Communication and Laboratory Safety 2016

1. Log into eCampus at <u>https://ecampus.wvu.edu</u>. Select Login.

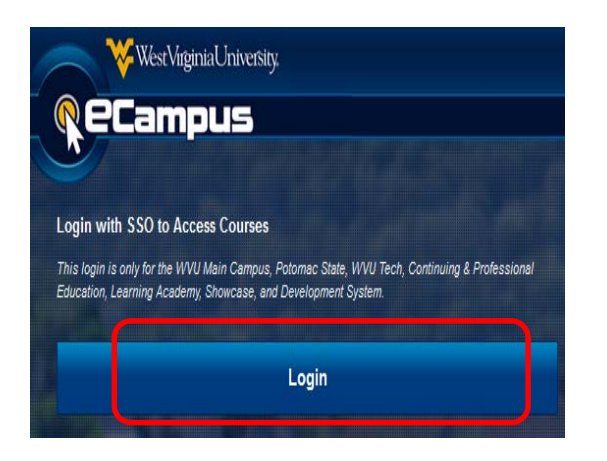

2. Enter your MyID for the username & password.

| ₩estVirginiaUniver\$ity <sub>®</sub>                  | A-Z Site Index    | Campus Map | Jobs | Directory | WVU Home |  |  |
|-------------------------------------------------------|-------------------|------------|------|-----------|----------|--|--|
| You have requested authentication to: ecampus.wvu.edu |                   |            |      |           |          |  |  |
| <u>U</u> sername:                                     | <u>P</u> assword: |            |      |           |          |  |  |
| jdoe                                                  |                   |            |      |           |          |  |  |
| ■ <u>W</u> arn me before logging me into other sites. |                   |            |      |           |          |  |  |
| I am at a public workstation.                         |                   |            |      |           |          |  |  |
|                                                       | LOGIN             |            |      |           |          |  |  |

3. Click on the **Browse Course Catalog** button in the **Course Catalog** module under the **My WVU** eCampus tab (right side of the page).

| Course Catalog |                       |  |  |  |
|----------------|-----------------------|--|--|--|
|                | Learning Academy      |  |  |  |
|                | Browse Course Catalog |  |  |  |

4. Enter EHS Hazard Communication and Laboratory Safety 2016 in the Search Catalog fields and click Go.

## Instructions to enroll in the EHS Hazard Communication and Laboratory Safety 2016

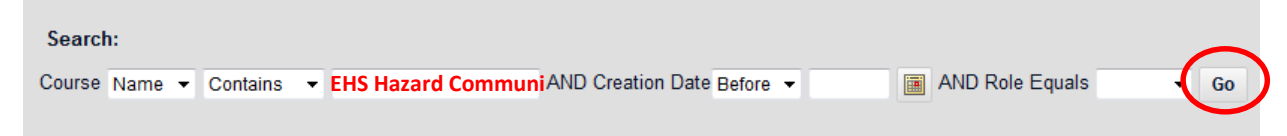

5. Click the **Chevron** next to the search results and select **Enroll**.

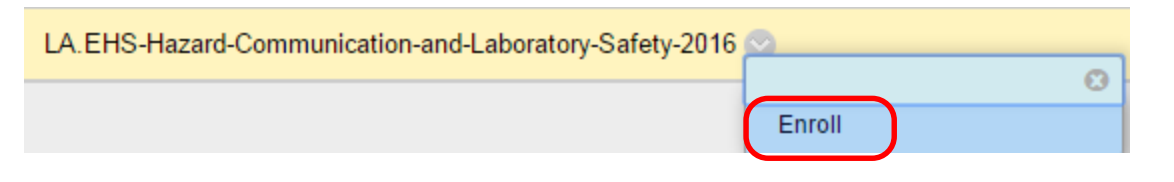

6. Enter the **Access Code** provided and click **Submit**.

| Access Code | AVAMJRBQ |
|-------------|----------|
|             |          |

The system will take the user to a confirmation page. Once the user clicks **OK** at the bottom of the page, they will be sent directly to the course they just enrolled in. The user may begin working in the course immediately.